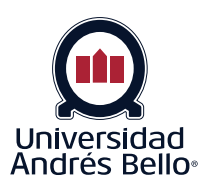

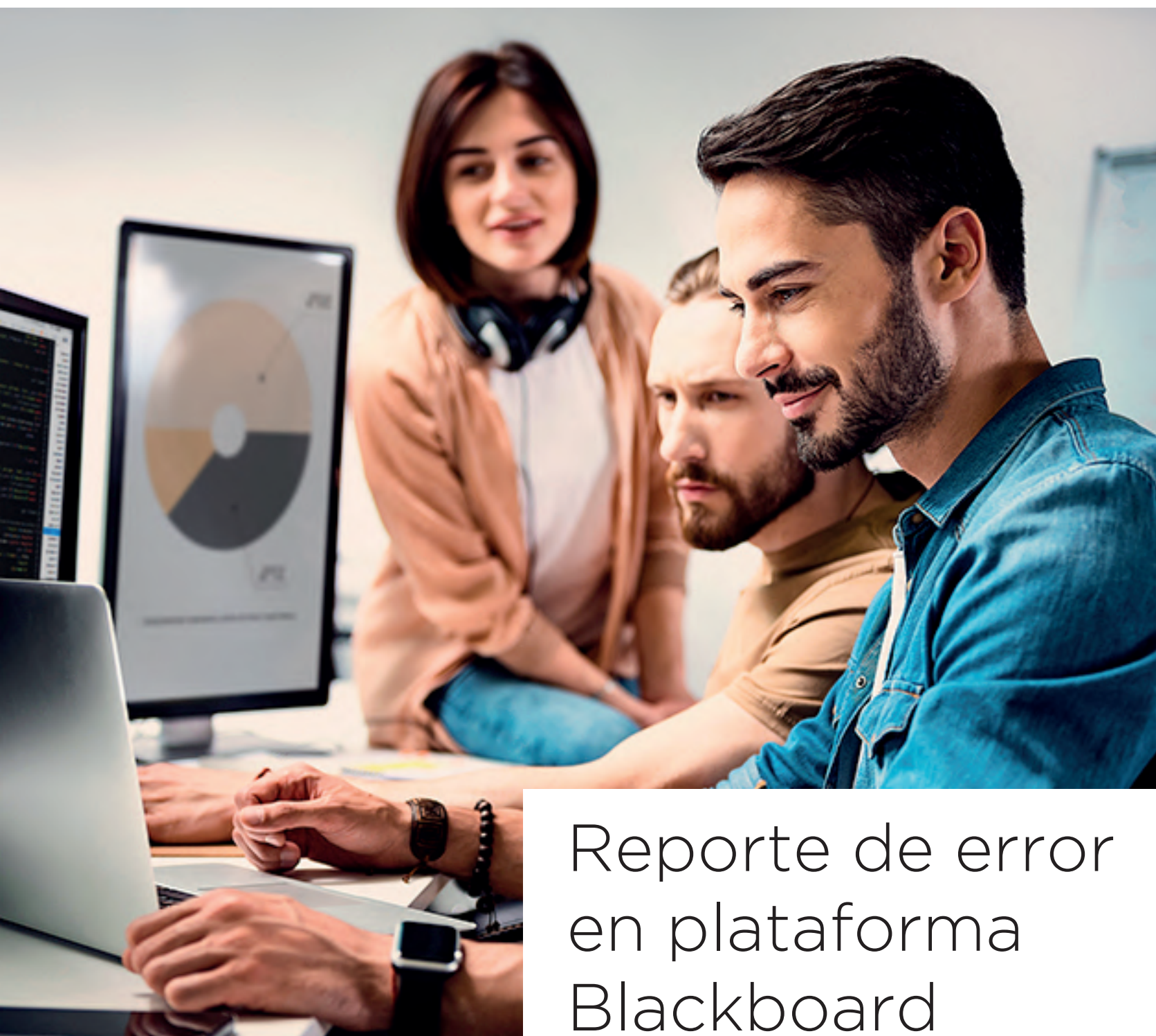

## 1. Reporte de Error en Blackboard

#### a. Generar Reporte

Desde el sitio web de la universidad **www.unab.cl** o directamente en el sitio **www.unab.cl/servicioestudiante** deberás hacer clic en "Gestiona tu caso en el menú de login, agregando tu usuario y contraseña de intranet. En este módulo podrás visualizar el total de casos registrados y el estado que presenta con respecto a la solución o respuesta otorgada.

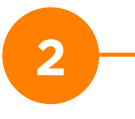

1

Luego deberás hacer clic en el botón **Crear Caso**, ubicado en la esquina superior derecha del módulo "Mis Casos".

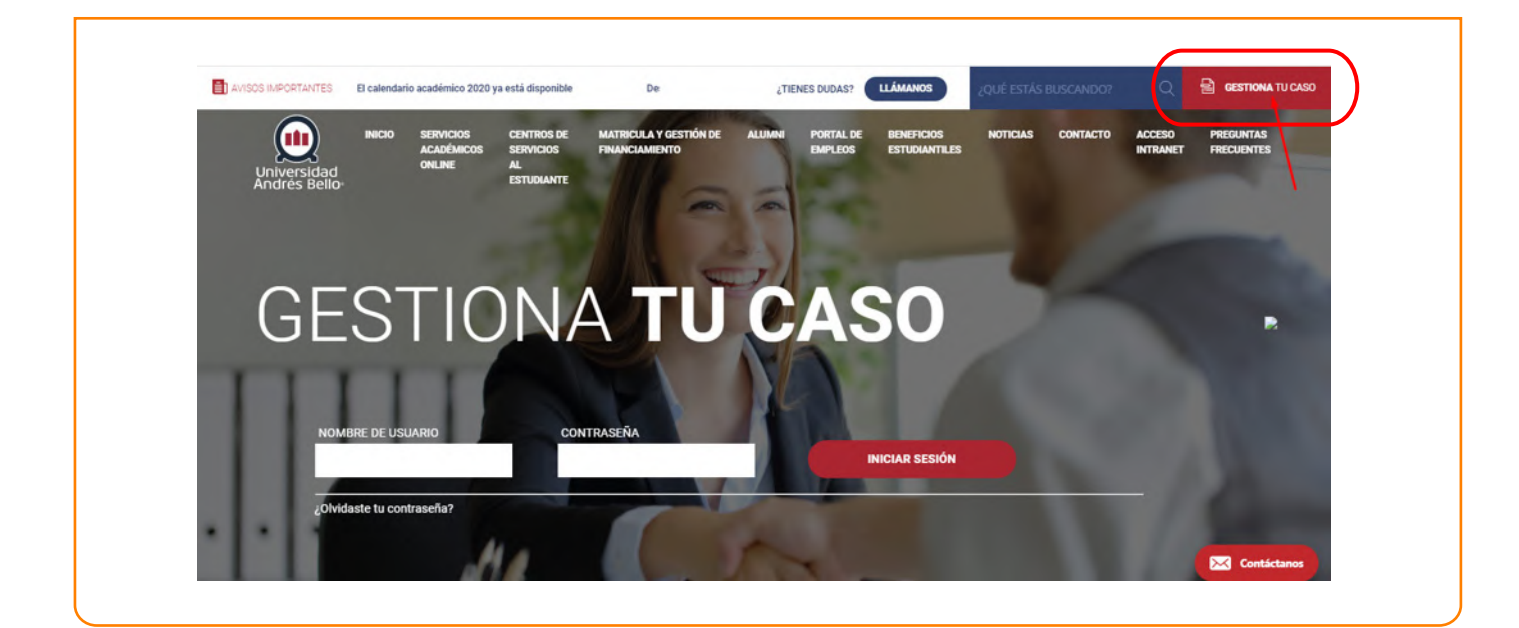

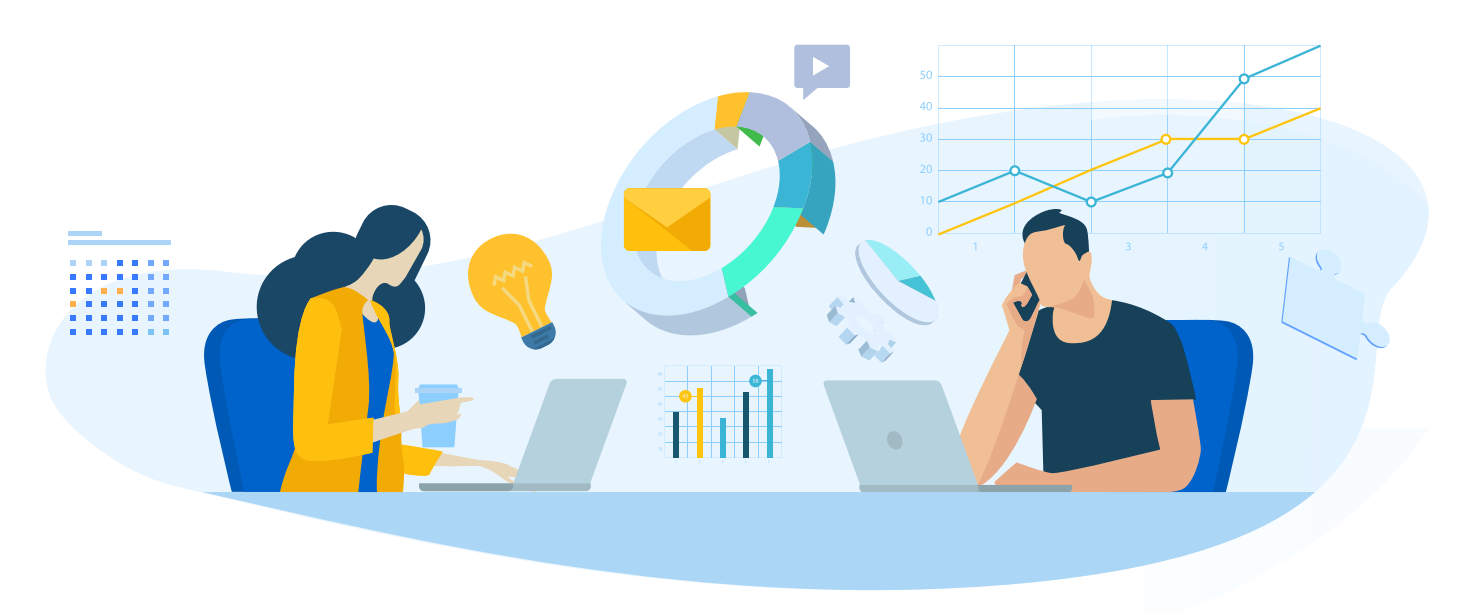

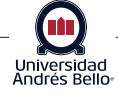

## b. Formulario de Error Blackboard

Este formulario, te permite detallar los antecedentes del caso.

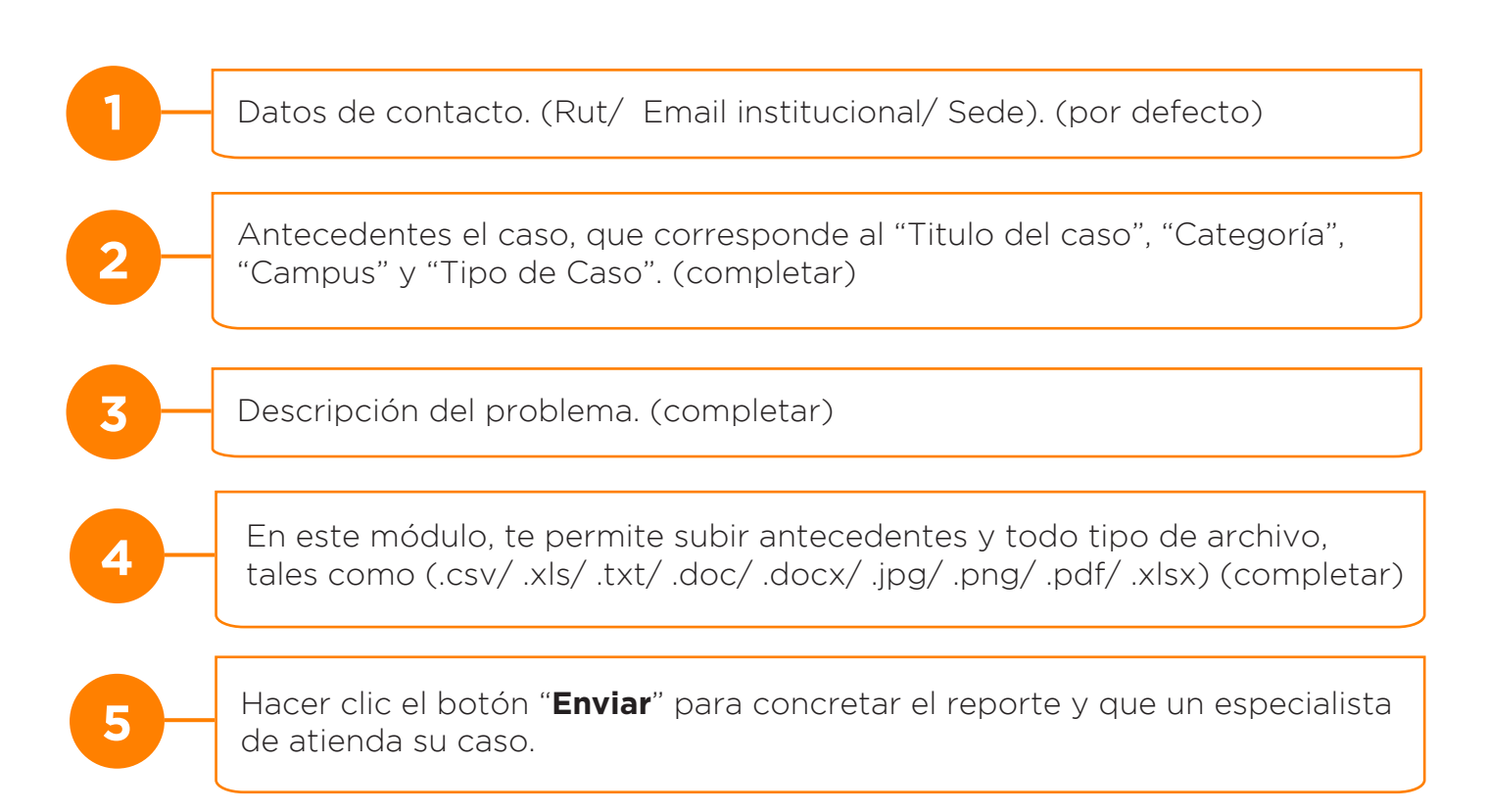

| 17385790K        | ₹<br>sramoadinamarca@uandreabello.edu                                                                                                | 2                           |
|------------------|----------------------------------------------------------------------------------------------------|-----------------------------|
| Gestions tu caso | TÍTULO DEL CASO *                                                                                                    | 7                           |
| CATEGORÍAS*      |                                                                                                    | 2                           |
| * 09LT           | 2                                                                                                    |                             |
| DOCUMENTOS       | Los archivos son opcionales     El tamaño máximo por cada archivos es de 5 MB     Las extensiones permitidas son: car/ uta/.tot/.doo | / doex/.jpg/.png/.pdf/.xlax |
| ADJUNTAR ARCHIVO | ADJUNTAR ARCHIVO AD                                                                                                    | JUNTAR ARCHIVO              |
|                  |                                                                                                    |                             |

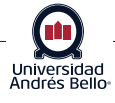

#### Descripción del problema

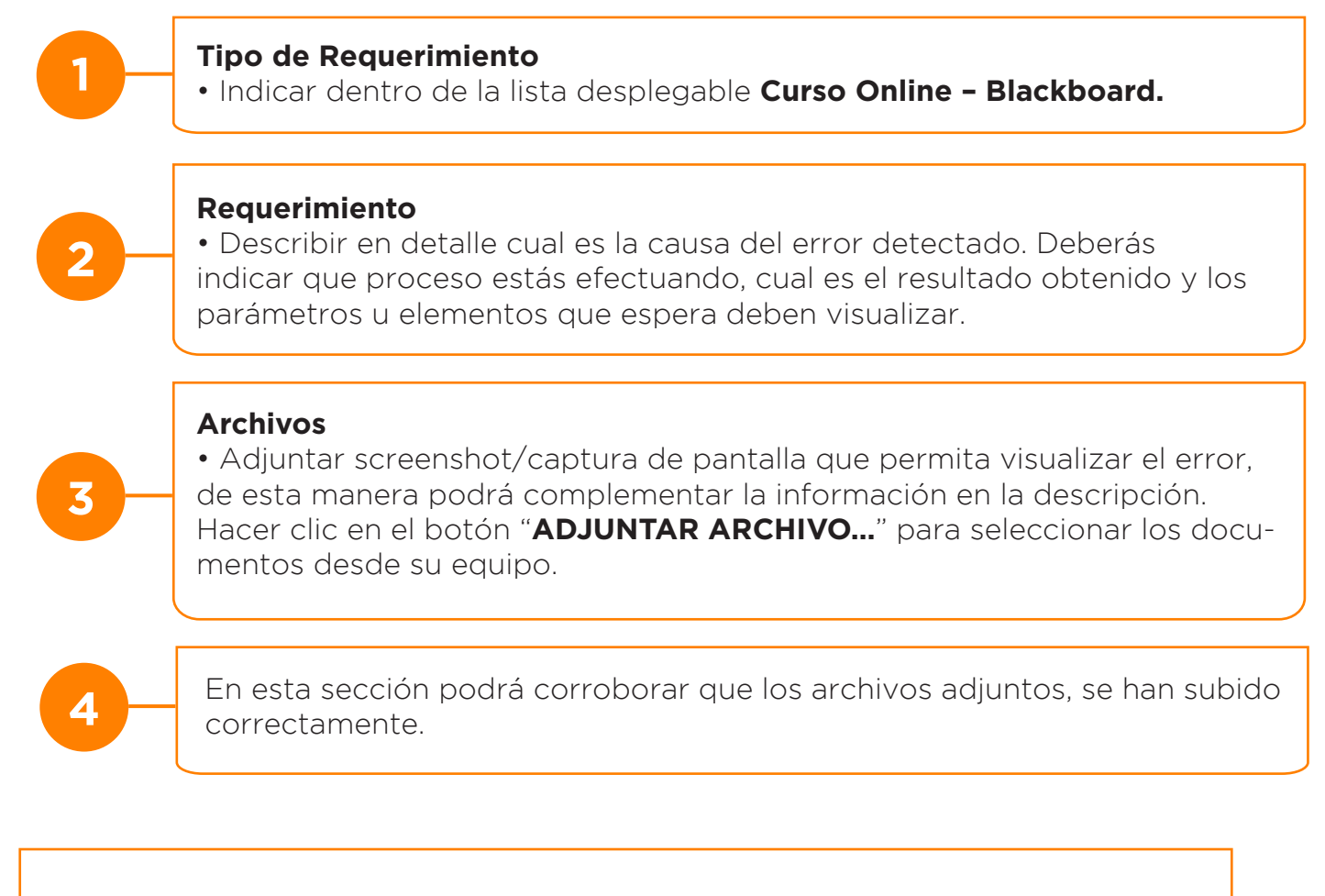

|                                                                     | CREA     | R CASO                                                              |              |
|---------------------------------------------------------------------|----------|---------------------------------------------------------------------|--------------|
|                                                                     |          |                                                                     |              |
|                                                                     | INFORMAC | IÓN DEL CASO                                                        |              |
|                                                                     |          |                                                                     |              |
|                                                                     |          |                                                                     |              |
| 17385790K                                                           | 1        | rzamośći na marca@vandresbello. edu                                 | *            |
| - Applicate burgers                                                 | ,        | no sales derivaron el asuíon del ourane noline                      |              |
| Additional to callo                                                 |          |                                                                     |              |
| Cursos Online - Blackboard                                          |          | CAMPUS"                                                             | 2            |
| Cursos Online – Blackboard<br>Korarios de Atención de Servicios     |          | 2                                                                   |              |
| Acceso a Plataformas<br>Reglamentaciones                            |          |                                                                     |              |
| Servicios Complementarios<br>Servicios Financieros                  |          |                                                                     |              |
| Campus<br>Claves de Acceso                                          |          | 1                                                                   |              |
| Matrícula y Gestión de Financiamiento<br>Atención                   |          |                                                                     |              |
| Plataforma Sube Tu Certificado<br>Matrícula con pago Factura        |          |                                                                     |              |
| Gestión y orientación Becas y CAE<br>Redocumentación de Becas y CAE |          | Los archivos son occionales                                         |              |
| Pago de Cuotas o Cursos<br>Reprogramación de Deuda                  |          | <ul> <li>El tamaño máximo por cada archivos es de 5 MB</li> </ul>   |              |
| Certificados Financieros<br>Matrícula OnLine todos los Segmentos    |          | Las extensiones permitidas son: .csv/.xls/.txt/.doc/.docx/.jpg/.png | g/.pdf/.xlsx |
| Plataformas de Financiamiento Online                                | •        |                                                                     |              |
| El archivo ingresado en segundo-archivo-adjunto si está permitido   | 0.       |                                                                     |              |
|                                                                     |          |                                                                     |              |

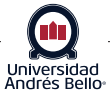

# c. Registro de casos ingresados

Una vez que hayas enviado los antecedentes del caso, se indicará el código del caso registrado, con el cual podrás realizar el seguimiento de este mediante el histórico de casos registrados. Desde ahí se visualizará:

| INFOR                  | IMACION DEL C                                                                                                    | CASO                                                                                                    |                                                                                                    |                                                                                                    |                                                                                               |                                                                                      | B CASO : CAS-401894-D908<br>JSUARIO : ROBERT RAMOS I | DINAMARCA                  |
|------------------------|----------------------------------------------------------------------------------------------------|----------------------------------------------------------------------------------------------------|----------------------------------------------------------------------------------------------------|----------------------------------------------------------------------------------------------------|-----------------------------------------------------------------------------------------------|--------------------------------------------------------------------------------------|------------------------------------------------------|----------------------------|
| CARD                   | CREADO                                                                                                    | EN ESPERA DE<br>ANTECEDENTES                                                                                                    | RESOLVIENDO                                                                                                    |                                                                                                    | RESULTO                                                                                       |                                                                                      | Tu caso será<br>6 dia                                | resuelto en<br>is 23 horas |
| TITULO CA              | 50                                                                                                    | prueba                                                                                                    | derivaron al equipo dti ci                                                                                                  | ursos online                                                                                                    |                                                                                               |                                                                                      |                                                      |                            |
| DESCRIPCI              | ÓN DE CASO                                                                                                    | jhbkhvj                                                                                                    |                                                                                                    |                                                                                                    |                                                                                               |                                                                                      |                                                      |                            |
|                        |                                                                                                    |                                                                                                    | C                                                                                                    | FINALIZAR                                                                                                    | $\supset$                                                                                     |                                                                                      |                                                      |                            |
| AP<br>AS               | OYO<br>ISTENTE VIRTUAL                                                                                                    | Ante cualquier duda contact<br>sábados de 10:00 a 14:00 hr                                                                                                    | ta, en la esquina inferior d<br>oras, o déjanos tu consult                                                                  | lerecha de esta página,<br>ta en horarios no hábile                                                                                                    | , a ejecutivos virtuales que<br>es.                                                           | atienden de lunes a viernes                                                          | de 9:00 a 20:00 horas y                              |                            |
| N° de                  | e Caso as                                                                                                    | ignado a                                                                                                    | asociado                                                                                                    | Э.                                                                                                    |                                                                                               |                                                                                      |                                                      |                            |
| Fech                   | a de ingr                                                                                                    | eso.                                                                                                    |                                                                                                    |                                                                                                    |                                                                                               |                                                                                      |                                                      |                            |
|                        |                                                                                                    |                                                                                                    |                                                                                                    |                                                                                                    |                                                                                               |                                                                                      |                                                      |                            |
| Estad                  | do de su                                                                                                    | caso (Ac                                                                                                    | tivo/ R                                                                                                    | esulto)                                                                                                    | ).                                                                                            |                                                                                      |                                                      |                            |
| Estac<br>Al ha<br>ante | do de su<br>acer clic e<br>cedentes                                                                                                    | caso (Ac<br>en "Detal<br>s entrega                                                                                                    | tivo/ Re<br>lles del<br>dos res                                                                                             | esulto)<br>caso",<br>pecto                                                                                                    | ).<br>se visua<br>a su sol                                                                    | lizará ur<br>icitud.                                                                 | na vista p                                           | previa de                  |
| Al ha<br>ante          | do de su<br>acer clic e<br>cedentes<br>stiona                                                                                                    | caso (Ac<br>en "Detal<br>s entrega                                                                                                    | tivo/ Re<br>lles del<br>dos res                                                                                             | esulto)<br>caso",<br>pecto                                                                                                    | ).<br>se visua<br>a su sol                                                                    | lizará ur<br>icitud.                                                                 | na vista p                                           | orevia de                  |
| Estac<br>Al ha<br>ante | do de su<br>acer clic e<br>cedentes<br>stiona<br>caso                                                                                                 | caso (Ac<br>en "Detal<br>s entrega                                                                                                    | tivo/ Rolles del<br>dos res                                                                                                 | esulto)<br>caso",<br>pecto                                                                                                    | ).<br>se visua<br>a su sol                                                                    | lizará ur<br>icitud.<br>Bienv<br>T RAMOS DIN                                         | na vista p<br>renido (a),<br>AMARCA                  | orevia de                  |
| Estac<br>Al ha<br>ante | do de su<br>acer clic e<br>cedentes<br>stiona<br>caso                                                                                                 | caso (Ac<br>en "Detal<br>s entrega                                                                                                    | tivo/ Re<br>lles del<br>dos res                                                                                             | esulto)<br>caso",<br>pecto                                                                                                    | ).<br>se visua<br>a su sol<br>ROBER                                                           | lizará ur<br>icitud.<br>Bienv<br>T RAMOS DIN                                         | na vista p<br>renido (a),<br>AMARCA                  | orevia de                  |
| Estac<br>Al ha<br>ante | do de su<br>acer clic e<br>cedentes                                                                                                    | caso (Ac<br>en "Detal<br>s entrega                                                                                                    | tivo/ Re<br>lles del<br>dos res<br>Datos                                                                                    | esulto)<br>caso",<br>pecto<br>académicos                                                                                                    | ).<br>se visua<br>a su sol<br>ROBER                                                           | lizará ur<br>icitud.<br>Bienv<br>T RAMOS DIN                                         | na vista p<br>renido (a),                            | orevia de                  |
| Estac<br>Al ha<br>ante | do de su<br>acer clic e<br>cedentes                                                                                                    | caso (Ac                                                                                                    | etivo/ Re<br>lles del<br>dos res<br>DATOS<br>DATOS                                                                          | esulto)<br>caso",<br>pecto<br>académicos<br>tos becas<br>is casos                                                                                                    | ).<br>se visua<br>a su sol                                                                    | lizará ur<br>icitud.<br>Bienv<br>T RAMOS DIN                                         | na vista p<br>renido (a),<br>AMARCA                  | Drevia de                  |
| Estac<br>Al ha<br>ante | do de su<br>acer clic e<br>cedentes<br>STIONA<br>CASO                                                                                                 | caso (Ac<br>en "Detal<br>s entrega                                                                                                    | etivo/ Re<br>lles del<br>dos res<br>Datos<br>Datos<br>Datos                                                                 | esulto)<br>caso",<br>pecto<br>pecto<br>cos becas<br>is casos                                                                                                    | ).<br>se visua<br>a su sol<br>ROBER                                                           | lizará ur<br>icitud.<br>Bien<br>TRAMOS DIN                                           | renido (a),<br>AMARCA                                | previa de                  |
| Estac<br>Al ha<br>ante | do de su<br>acer clic e<br>cedentes<br>STIONA<br>CASO                                                                                                 | caso (Ac<br>en "Detal<br>s entrega<br>s entrega                                                                                                    | tivo/ Re<br>lles del<br>dos res<br>Datos<br>Datos                                                                           | esulto)<br>caso",<br>pecto<br>pecto<br>sacadémicos<br>sacadémicos | ).<br>se visua<br>a su sol<br>ROBER                                                           | llizará ur<br>icitud.<br>Bienv<br>TRAMOS DIN                                         | na vista p<br>renido (a),<br>AMARCA                  | Drevia de                  |
| Estad<br>Al ha<br>ante | do de su<br>acer clic e<br>cedentes<br>STIONA<br>CASO                                                                                                 | caso (Ac<br>en "Detal<br>s entrega<br>universo r caso<br>cas-torer sonors<br>cas-torer sonors                                                                                                    | tivo/ Re<br>lles del<br>dos res<br>Datos<br>Da<br>Da<br>Da<br>Da<br>Da<br>Da                                                | esulto)<br>caso",<br>pecto<br>pecto<br>sacadémicos<br>tos becas<br>is casos<br>is casos<br>tos occaso<br>consulta                                                                                                    | ).<br>se visua<br>a su sol<br>ROBER                                                           | llizará ur<br>icitud.<br>Bienv<br>TRAMOS DIN<br>TRAMOS DIN<br>Pepülles<br>Pepülles   | enido (a),<br>AMARCA                                 | orevia de                  |
| Estad<br>Al ha<br>ante | do de su<br>acer clic e<br>cedentes<br>STIONA<br>CASO<br>Muso de caso<br>ren al equipa de cursos enine<br>ruesa Viare Productio<br>ese prueba Viare B | caso (Ac<br>en "Detal<br>s entrega<br>cas-otreson<br>cas-otreson<br>c | etivo/ Re<br>lles del<br>dos res<br>DATOS<br>DATOS<br>DATOS<br>DATOS<br>DATOS<br>DATOS<br>ON 001000011452<br>0706/000011452 | esulto)<br>caso",<br>pecto<br>pecto<br>s AcAdémicos<br>tos Becas<br>is casos<br>is casos<br>tro arcado<br>consulta<br>consulta                                                                                                    | ).<br>Se visua<br>a su sol<br>ROBER<br>CANAL DE INGRESO<br>Cestora tu caso<br>Cestora tu caso | llizará ur<br>icitud.<br>Bieny<br>TRAMOS DIN<br>TRAMOS DIN<br>República<br>República | na vista p<br>enido (a),<br>AMARCA                   | Drevia de                  |

Universidad Andrés Bello